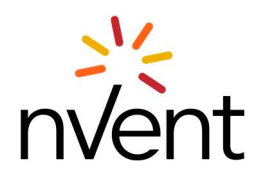

## How to Navigate nVent External University (BlueVolt)

Thank you for your interest in nVent online training! This simple guide shows you how to sign up at nocost and begin to browse our training offerings.

If you have any questions, please contact <u>EFSTraining@nVent.com</u> or your nVent business representative.

## nVent Online Training Website: https://go.bluevolt.com/nVent/s/

Once you arrive at the nVent home screen, click sign up in the right hand corner of the screen.

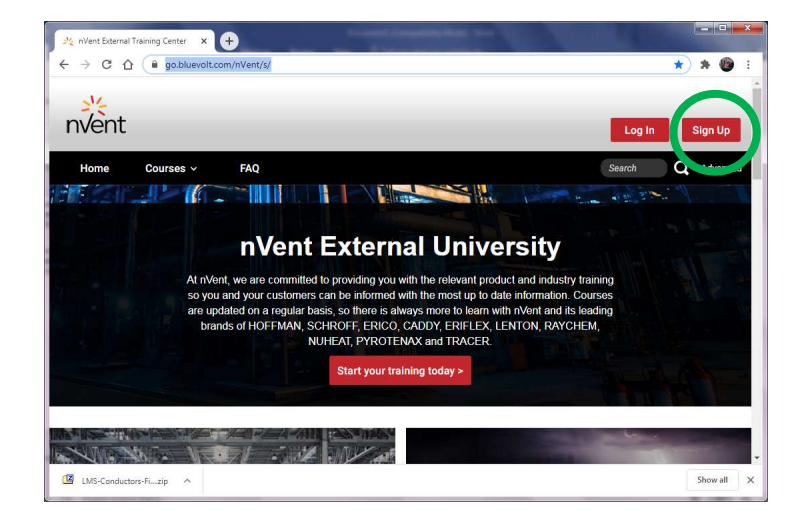

After clicking "sign up" you will be taken to the registration screen shown below.

Input your **company email address** and agree to the terms of use contract. nVent requires the use of company emails unless you are located in a region where that is not possible. Click continue to registration. Please note, you have not completed the registration at this point.

|      | go.bluevolt.com/nvent/s/registration                                                                                                    | ☆ | 78 - 60 |
|------|----------------------------------------------------------------------------------------------------|---|---------|
| Home | Courses ~ FAQ Search                                                                                                    | Q | Advanc  |
|      | Let's get started!                                                                                                    |   |         |
|      | Basic Info                                                                                                    |   |         |
|      | This email address is used a part of allowing you to access you raccount and in order to notify you of changes to training you are<br>currently enrolled in or new training offerrings. Your email is not sold for marketing purposes to external companies. |   |         |
|      | By submitting this form, I agree to the BlueVolt terms of use and privacy policy and I understand that cookies are used to facilitate access to my account.                                                                                                  |   |         |
|      | Read Privacy Policy                                                                                                    |   |         |

Input **basic information** about you. Required items are indicated by an asterisk (\*).

| 가는 nVent Exter                                | nal Training Center × +                                                                                   |   |   |      | -     |   |
|-----------------------------------------------|----------------------------------------------------------------------------------------------------|---|---|------|-------|---|
| $\ \ \in \ \  \   \  \   \  \   \  \   \  \ $ |                                                                                                    | ☆ | * | 07   | 6     | 1 |
| Home                                          | Courses × FAQ Search                                                                                      |   | Q | Adva | inced | Î |
| Basic Info                                    |                                                                                                    |   |   |      |       |   |
|                                               | First Name *                                                                                              |   |   |      |       |   |
|                                               | Last Name *                                                                                               |   |   |      |       |   |
|                                               | Enal *                                                                                                    |   |   |      |       |   |
|                                               | Password *                                                                                                |   |   |      |       |   |
|                                               | Password must contain at least 8 characters including a number, a capital letter, and a lowercase letter. |   |   |      |       |   |
|                                               | Retype Password *                                                                                         |   |   |      |       |   |
| Address                                       |                                                                                                    |   |   |      |       |   |

Once all information is input a "Submit" button will appear in the left hand corner of the screen.

| - Nent External | Training Center × +                                                                   |        |
|-----------------|---------------------------------------------------------------------------------------|--------|
| < → C (         | go,bluevolt.com/nVent/s/registration/profile                                          |        |
| Home            | Courses ~ FAQ                                                                         | Log In |
|                 | Postal Code •                                                                         |        |
|                 | 44644                                                                                 |        |
|                 | Please Number                                                                         |        |
| Other           |                                                                                       |        |
|                 | Company Name                                                                          |        |
|                 | Wood you like to receive e-mails about future training developments and events?<br>No |        |
| Submit          | bot RECONTRAL<br>Prover-Teres                                                         |        |

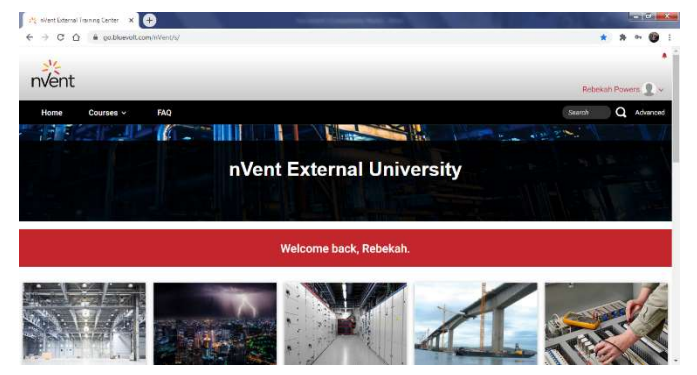

**Welcome screen** will appear next. From here you will be able to search courses and request access to them.

If you would like to edit your account or review previous taken courses / transcript, click on your name, which is located in the upper right hand corner. From here, you can edit your account, print training certificates, and rewatch previously taken courses.

Note: Please use **Chrome** or **Safari** for the best user experience.

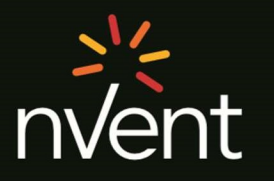

Our powerful portfolio of brands:

CADDY ERICO HOFFMAN RAYCHEM SCHROFF TRACER